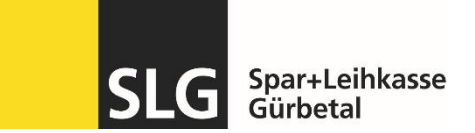

## FinSign App auf neues Smartphone übertragen

| Schritt 1 | Vorbereitung                                                                                                    | FinSign Android                                                                                                    |
|-----------|----------------------------------------------------------------------------------------------------|----------------------------------------------------------------------------------------------------|
|           | <ul> <li>Halten Sie Ihr bisheriges sowie Ihr<br/>neues Smartphone bereit</li> <li>Beide Smartphones müssen mit<br/>dem Internet verbunden sein</li> </ul>                                                                                                    |                                                                                                    |
|           | -Auf beiden Smartphones muss die<br>App FinSign installiert sein                                                                                                    | <ul> <li>FinSign Apple Store</li> </ul>                                                                                      |
| Schritt 2 | Melden Sie sich wie gewohnt auf<br>auf dem <b>bisherigen</b> Smartphone in<br>der FinSign App an.<br>Das Login erfolgt entweder mittels<br>PIN oder biometrischer<br>Sicherheitskontrolle<br>(Gesichtserkennung oder<br>Fingerabdruck)                                                                                                    | Anmeldung Mobile Banking<br>Verfrag                                                                                          |
| Schritt 3 | Offnen Sie nach dem erfolgten<br>Login mittels der «drei Striche» die<br>Einstellungen.<br>Hier finden Sie nun die Option<br>«Neues Gerät hinzufügen»<br>Es erscheint nun eine neuer<br>Aktivierungscode, welcher mit dem<br><b>neuen</b> Smartphone in der App<br>FinSign abgescannt werden kann.<br>(der Code ist maximal 8 Stunden<br>gültig) | <complex-block></complex-block>                                                                                              |
| Schritt 4 | Nun können Sie einen neuen PIN<br>festlegen und bestätigen.<br>Anschliessend ist die FinSign App<br>auf dem neuen Smartphone<br>aktiviert.                                                                                                    | Hier finden Sie die klassische<br>Aktivierungsanleitung für die FinSin App:<br><u>FinSignaktivieren.pdf (slguerbetal.ch)</u> |

Antworten auf mögliche Fragen finden Sie auf unserer FAQ-Seite: www.slguerbetal.ch/faq.

Bei Supportbedarf stehen wir Ihnen mittels E-Mail oder unter der Tel. Nr. 031 808 19 13 zur Verfügung.